## Updating the Company Address in SedonaOffice

Last Modified on 09/16/2024 5:23 pm EDT

When a company needs to update their company address, it can be updated with these steps.

Step 1.) Go to Sedona Setup >Alternate Address

Step 2.) Choose the Profile where the address needs to be updated.

Step 3.) Update the new address and apply.